# <u>1. Windows 기반 기기-Windows 8, 10</u>

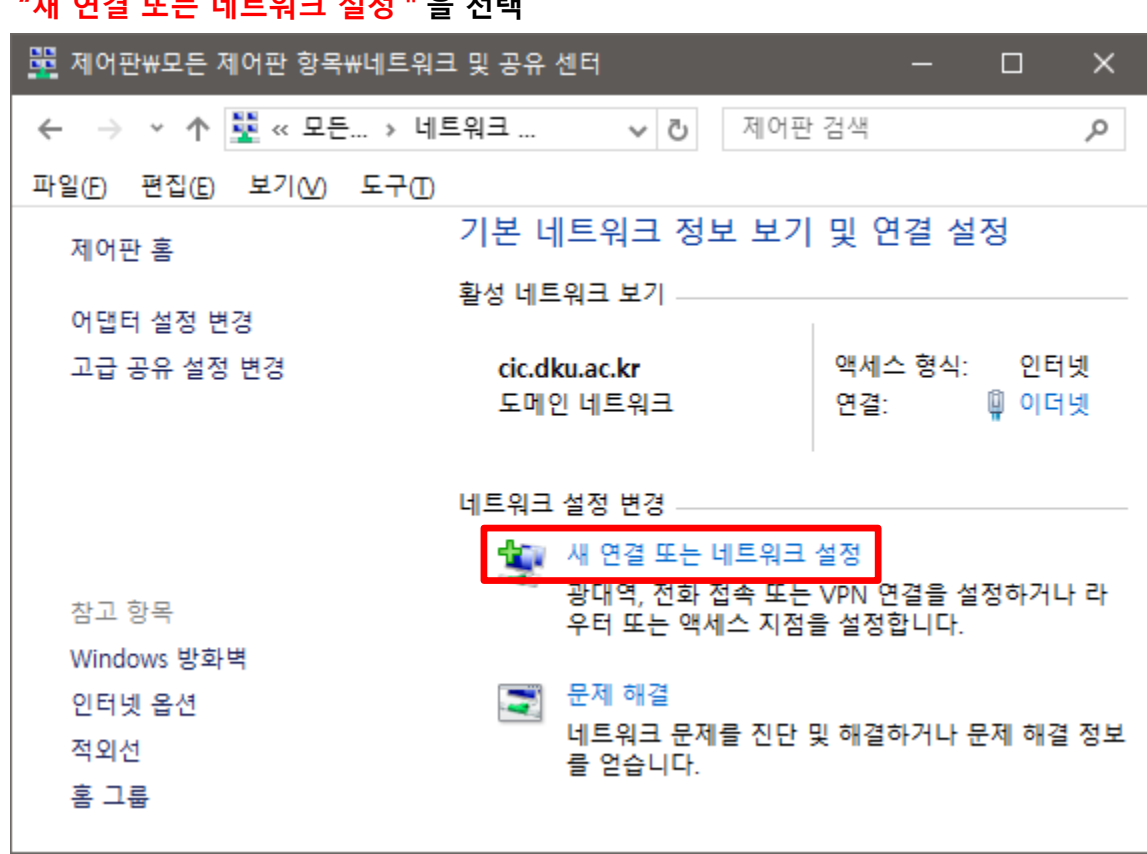

#### 2. " 무선 네트워크에 수동으로 연결 " 을 선택 후 "다음" 선택

| ← 📴 연결 또는 네트워크 설정                                    |               |    | × |
|------------------------------------------------------|---------------|----|---|
| 여견 오셔 서태                                             |               |    |   |
|                                                      |               |    |   |
| 인터넷에 연결<br>인터넷을 사용하기 위해 광대역 또는 전화 접속 연결을 설정합니다.      |               |    |   |
| <b>사 네트워크 설정</b><br>새 라우터 또는 액세스 지점을 설정합니다.          |               |    |   |
| 무선 네트워크에 수동으로 연결<br>승겨진 네트워크에 연결하거나 무선 프로필을 새로 만듭니다. |               |    |   |
| 회사에 연결<br>회사에 대한 전화 접속 또는 VPN 연결을 설정합니다.             |               |    |   |
|                                                      |               |    |   |
|                                                      |               |    |   |
| 다                                                    | 음( <u>N</u> ) | 취소 | 2 |

## 1. " 시작" → "제어판" → "네트워크 및 인터넷" → "네트워크 및 공유 센터 " 를 선택 후 "새 연결 또는 네트워크 설정 " 을 선택

#### 3. 네트워크 이름 : "DKU\_WiFi"를 입력 보안 종류 : "WPA2-엔터프라이즈", 암호화 유형 : "AES"를 선택 후 "다음" 선택

| ÷ <u>i</u> | 무선 네트워크에 수동으!                | 로 연결                                                             | _                    |    | × |
|------------|------------------------------|------------------------------------------------------------------|----------------------|----|---|
| i          | 추가할 무선 네트워크                  | 1에 대한 정보를 입력하십/                                                  | 시오.                  |    |   |
| I          | 네트워크 이름( <u>E)</u> :         | DKU_WiFi                                                         | → (대소문자 구분)          |    |   |
| 1          | 보안 종류( <u>S</u> ):           | WPA2-엔터프라이즈 ~                                                    |                      |    |   |
| 1          | 암호화 유형( <u>R</u> ):          | AES ~                                                            |                      |    |   |
| J          | 보안 키( <u>C</u> ):            |                                                                  | □ 문자 숨기기( <u>H</u> ) |    |   |
|            | ☑ 자동으로 이 연결 시작               | 박(II)                                                            |                      |    |   |
|            | ☐ 네트워크에서 브로드<br>경고: 이 옵션을 선택 | 캐스팅하지 않는 경우에도 연결( <u>O</u> )<br>하면 사용자 개인 정보 보호에 위험 <sup>(</sup> | 이 따를 수 있습니다.         |    |   |
|            |                              |                                                                  |                      |    |   |
|            |                              |                                                                  | 다음( <u>N</u> )       | 취소 | : |

### 4. " 연결 설정 변경 " 을 선택

| ÷ 🖻 | 무선 네트워크에 수동으로 연결                       | - |   | × |
|-----|----------------------------------------|---|---|---|
| DK  | U_WiFi이(가) 추가되었습니다.                    |   |   |   |
|     | → 연결 설정 변경(H)<br>연결 속성을 열어서 설정을 변경합니다. |   |   |   |
|     |                                        |   |   |   |
|     |                                        |   |   |   |
|     |                                        |   |   |   |
|     |                                        |   | 닫 | 7 |

5. 네트워크 인증 방법 선택 : "Microsoft: EAP-TTLS"를 선택 후 "고급 설정 " 을 선택

| DKU_WiFi 무선 네트워크 속성                          | ×       |
|----------------------------------------------|---------|
| 연결 보안                                        |         |
|                                              |         |
| 보안 종류(E): WPA2-엔터프라이즈 ~                      |         |
| 암호화 유형( <u>N</u> ): AES ~                    |         |
| 네트워크 인증 방법 선택(O):                            |         |
| Microsoft: EAP-TTLS > 설정(S)                  |         |
| ☑ 로그온할 때마다 이 연결에 사용되는 내 자격 증명 기억( <u>R</u> ) |         |
| 고급 설정( <u>D</u> )                            |         |
|                                              |         |
| 확인 취:                                        | <u></u> |

6. "인증 모드 지정"을 체크하고 "사용자 인증"을 선택한 다음 "자격 증명 저장"을 선택

| 고급 설정                                      | × |
|--------------------------------------------|---|
| 802.1X 설정 802.11 설정                        |   |
| ☑ 인증 모드 지정(P)                              |   |
| 사용자 인증 ~ 자격 증명 저장(C)                       |   |
| □ 모든 사용자의 자격 증명 삭제( <u>D</u> )             |   |
| 이 네트워크에 SSO 사용( <u>S</u> )                 |   |
| ◎ 사용자 로그은 직전에 수행(E)                        |   |
| ○ 사용자 로그온 후에 즉시 수행(E)                      |   |
| 최대지연(초)( <u>M</u> ): 10 🚔                  |   |
| ☑ SSO(Single Sign On) 동안 추가 대화 상자 표시 허용(L) |   |
| □ 컴퓨터 및 사용자 인증에 별도의 가상 LAN 사용(V)           |   |
| 확인 취소                                      |   |

# <u>1. Windows 기반 기기-Windows 8, 10</u>

7. "사용자 이름/ 암호" 입력 후 "확인 " 을 선택

|   | Windows 보안                                                                                                    | × |
|---|----------------------------------------------------------------------------------------------------|---|
|   | 자격 증명 저장                                                                                                    |   |
|   | 자격 증명을 저장하면 로그온하지 않고도 네트워크에 연결<br>할 수 있습니다(예: 업데이트를 다운로드하는 경우).                                                                |   |
|   | 사용자 이름                                                                                                    |   |
|   | 암호                                                                                                    |   |
|   | 확인 취소                                                                                                    | Ľ |
|   |                                                                                                    |   |
| _ | 교직원, 학생은<br>"통합로그인 사용자 ID, 비밀번호"를 입력<br>방문객은 "사용자 ID : guest"<br>"비밀번호 : <u>W</u> elc <u>0</u> me!dku"를 입력<br>"대문자" ✔ ▶ "숫자 0" |   |

8. "확인"을 선택

| DKU_WiFi 무선 네트워크 쇸  | ÷성             |                   | ×  |
|---------------------|----------------|-------------------|----|
| 연결 보안               |                |                   |    |
|                     |                |                   |    |
| 보안 종류( <u>E</u> ):  | WPA2-엔터프라이즈    | `                 | /  |
| 암호화 유형( <u>N</u> ): | AES            | `                 | 1  |
| 네트워크 인증 방법 선택       | 택( <u>O</u> ): |                   | _  |
| Microsoft: EAP-TTLS | ~              | 설정( <u>S</u> )    |    |
| ☑로그온할 때마다 이         | 연결에 사용되는 내 자격  | 증명 기억( <u>R</u> ) |    |
| 고급 설정( <u>D</u> )   |                |                   |    |
|                     | <u>t</u>       | 박인                | 취소 |

# 2. Windows 기반 기기-Windows 7

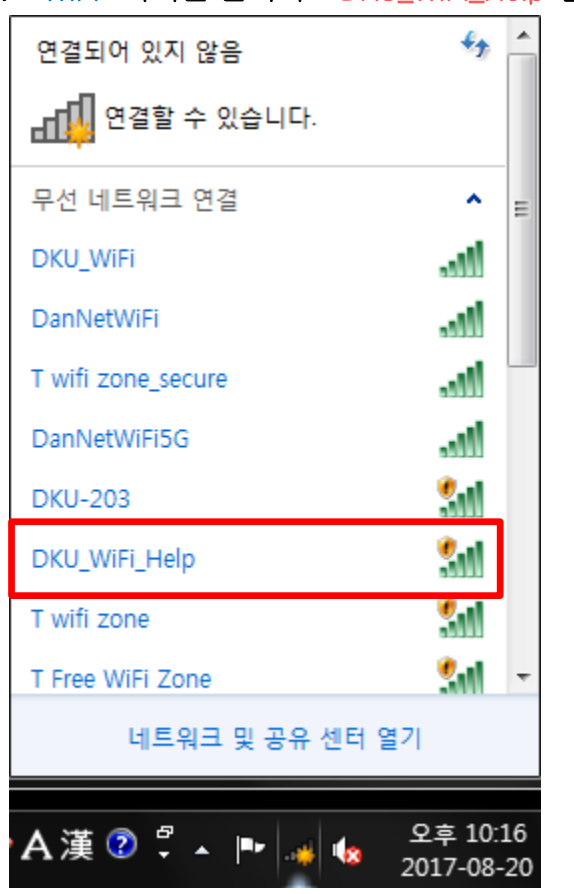

1. "WiFi" 아이콘 선택 후 "DKU\_WiFi\_Help"를 선택 2.

3. "Windows OS 기반 기기"를 선택

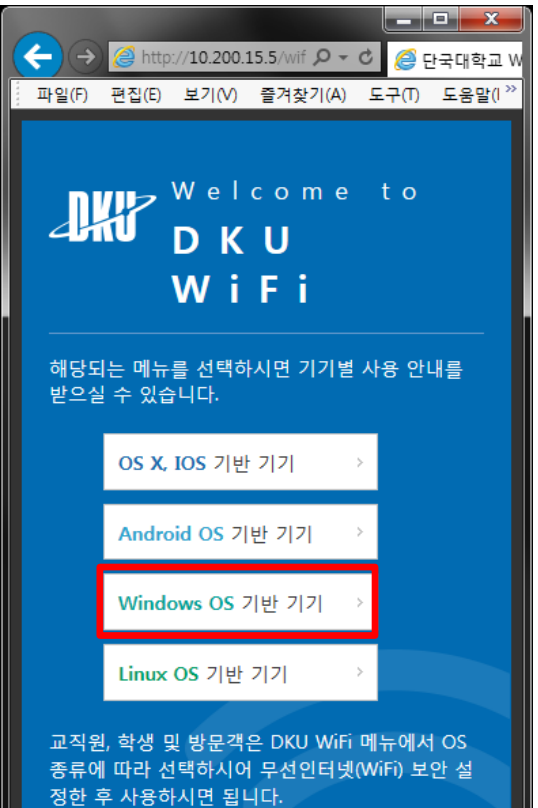

2. "연결" 선택

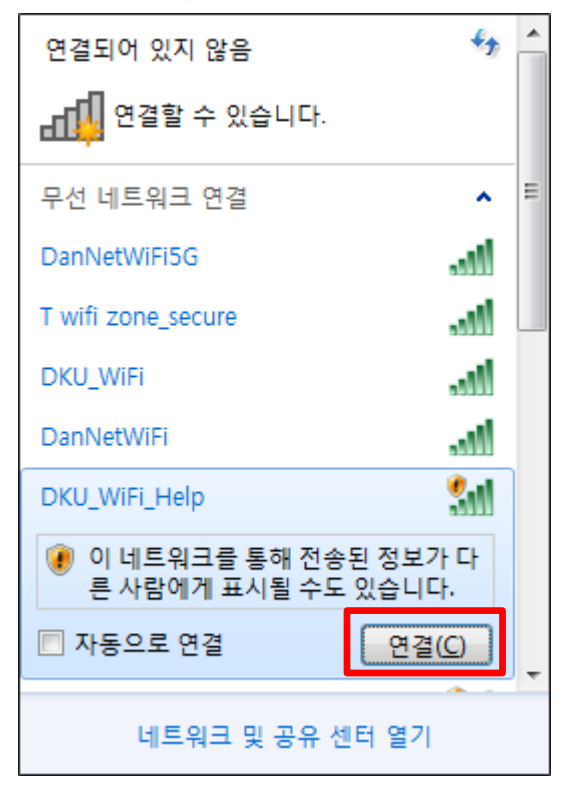

4. "보안설정(win7용)" 선택 후 "실행" 선택

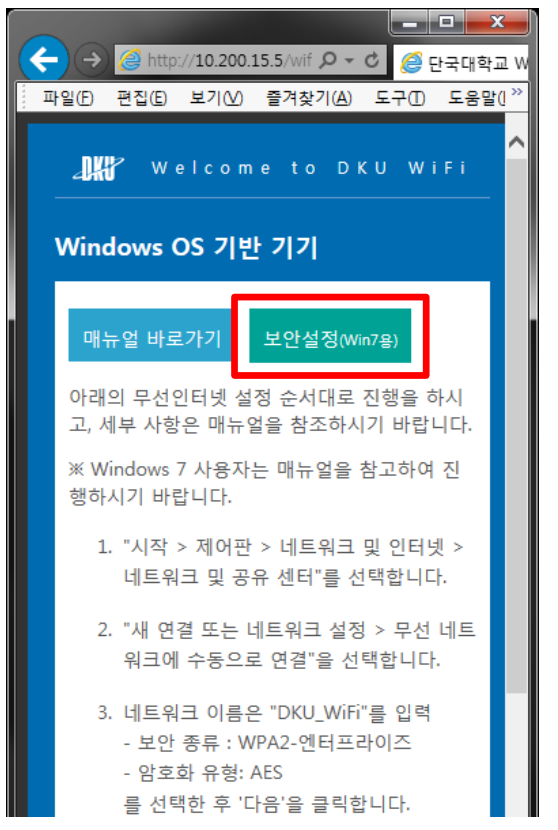

5. "사용자 아이디/ 비밀번호" 입력 후 "다음" 선택

| 3 | BISHOP Connect Wiz                                                                    | ard                                                         |  |
|---|---------------------------------------------------------------------------------------|-------------------------------------------------------------|--|
|   | 연결에 사용할 계정                                                                            | 성정보(아이디, 비밀번호)를 입력하세요                                       |  |
|   | DKU_WiFi 네트워크 연결을                                                                     | 을 위한 계정정보를 입력하세요.                                           |  |
|   | 아이디:                                                                                  |                                                             |  |
|   | 비밀번호:                                                                                 |                                                             |  |
|   | 입력한 계정정보는 연결요청시 사용되며, 프로파일 설정에서 삭제하거나 수정할 수 있습니다.<br>(미입력시 연결요청시 요구됩니다)<br>- 교직원, 학생은 |                                                             |  |
|   | 응압도그인 사용사                                                                             | 사ID, 미일면오 글 입역<br>UD : quaat" "비미버호 · · Mala0maldku"로 이러    |  |
|   | - 방군객은 사용시                                                                            | · ID · guest , 미일번오 · <u>\\</u> ello <u>U</u> IIIe!UKU 를 입덕 |  |
|   |                                                                                       | "대문자" ✔   ┡ "숫자 0"                                          |  |
|   |                                                                                       | 다음 취소                                                       |  |

6. "완료" 선택

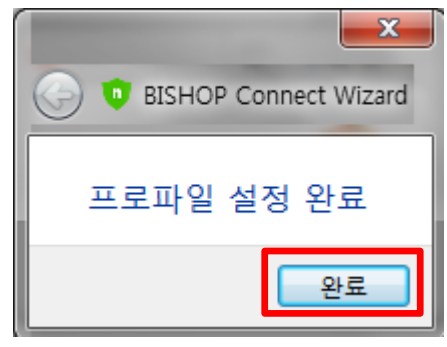

#### 7. "확인" 선택

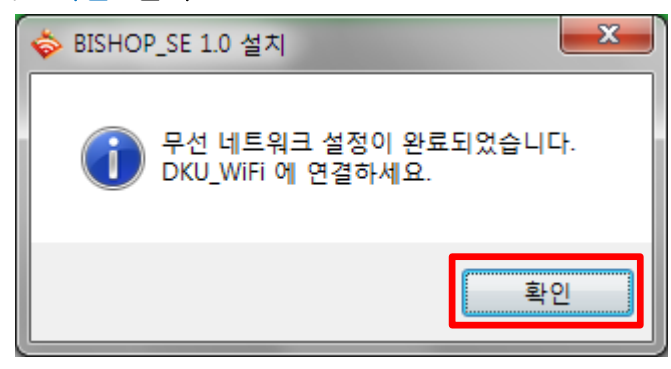

#### 1. "DKU\_WiFi" SSID 프로파일 삭제 방법

 SSID 추가 시 이미 존재하는 SSID라고 나올 경우, 또는 지우고자 할 때 "시작" → "윈도우 검색" 선택 후 "cmd" 또는 "명령 프롬프트" 입력 후 엔터

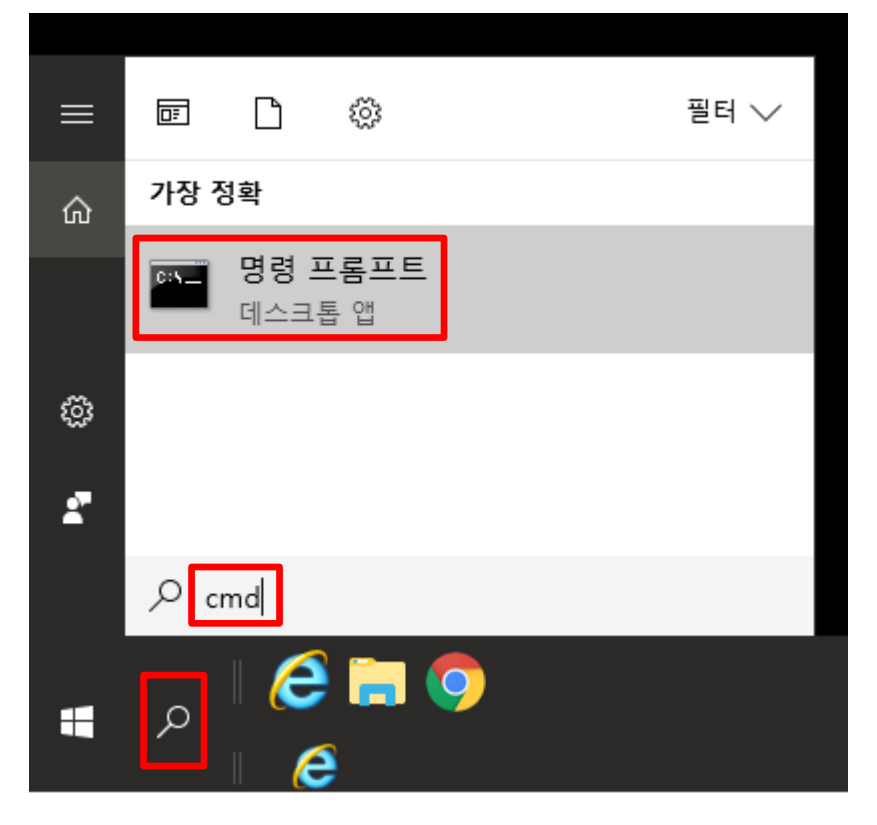

2. "명령 프롬프트" 창에서 "netsh wlan delete profile name="DKU\_WiFi" 입력 후 엔터

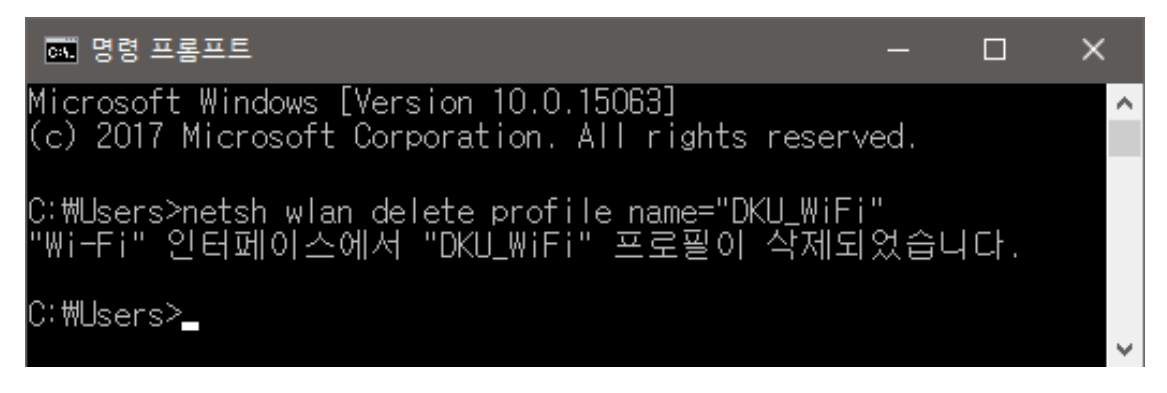

3. "Windows 8, 10" 1번부터 재설정